### **FASCore** *Documentation*

FUNCTIONAL PROCESS: <u>Plan Support Services</u> PROCEDURE: <u>Order Automated Audit Packages</u> DATE: February 2013

#### Overview

PSC and PL users can request an audit package and have it delivered to multiple receivers within the same order request. The ordering process takes only a few minutes and within an hour of requesting an audit package, a secure email will be sent to the requestor with instruction on where to retrieve their audit package. Documents can be saved to the receiver's personal computer or printed and will remain accessible via the same URL for 30 days thereafter. The audit package contents have not changed. They include:

- Annual Plan Summary Report which summarizes plan activity detail into comprehensive sections based on the transaction type for the reporting period.
- A Certification Letter confirming all information provided in the audit package is accurate and complete.
- The SSAE 16 Independent Service Auditor's Report on Management's description of the Service Organizations system and the suitability of the Design and Operating Effectiveness of Controls.
- How to Read your Plan Summary Guide.
- An Audit package guide.
- Additional Audit documentation request form.

A history of Audit packages ordered in 2013 and forward will display on the PSC and PL. Audit packages for plan year end 2011 or older will be available directly from the audit team by faxing a request to 303-801-6027.

#### **Procedures:**

The Plan Audit Request is located within the Plan tab under Plan Information.

| MetLife                                                                                     |                                                                        |                                                     | Search Empl           | loyee Actoss Pl | Contact Us  <br>Last Lo<br>Search Plan  <br>ans   SSN/Last No | My Profile   A&A   Logout<br>Welcome<br>gin: 30 Nov, 2012, 3-10 PM ES<br>Plan Name/Id GC<br>ame. GC |
|---------------------------------------------------------------------------------------------|------------------------------------------------------------------------|-----------------------------------------------------|-----------------------|-----------------|---------------------------------------------------------------|----------------------------------------------------------------------------------------------------|
| Overview ▼         Investments         Administration ▼                                     | Employees                                                              | Compliance                                          | Reports               | En s            | Resource Center                                               |                                                                                                    |
| My Retirement Savings Plan - 1009499-01<br>SUMMARY<br>Plan Status as of Nov 30, 2012 Forfer | Fee Disclosure<br>Plan Document<br>Order Participar<br>Plan Audit Requ | Documents<br>s<br>nt Data Extract<br>uests<br>3-Qui | arter Balance History | 1               |                                                               | G Print                                                                                             |
| Participants with Balance 5<br>Participant Assets 52,339.97<br>Forfeiture Balance 80.00     |                                                                        | 3,000<br>2,500<br>2,000<br>1,500                    | 0<br>2,315.30         | 2,206.82        | 2,362.70                                                      | 2,336.97                                                                                            |
| SMART History                                                                               |                                                                        | 1,00<br>50                                          | 0 03/31/12            | 06/30/12        | 09/30/12                                                      | 11/30/12                                                                                            |

## Submit a request by clicking on Request New Audit Package.

|                     |                        |                  |                  |                     | Search Employee Across Plar | IS SSN/Last Name | GC      |
|---------------------|------------------------|------------------|------------------|---------------------|-----------------------------|------------------|---------|
| Plan                | 🚣 Employ               | rees 🏛 Co        | mpliance 💆 F     | Reports             | 🔜 Resource Center           |                  |         |
| Overview 🔻          | Investments            | Administration 🔻 | Plan Information | n ▼ Contacts        | •                           |                  |         |
| Plan / Plan Info    | rmation / Plan Audit R | equests          |                  |                     |                             |                  | 🖨 Print |
| Plan Audit Re       | equest History         |                  | Request          | t New Audit Package |                             |                  |         |
| User ID<br>No recor |                        | aar End ⇔ Cor    | nfirmation No.   | ⇔ Status            | A Request Date              | ⇔ View Details   |         |
|                     |                        |                  |                  |                     |                             |                  |         |

Select Plan Year. For year 2012 and later electronic delivery is available. Type E-mail address and then verify by re-entering the same email a second time.

Click on Add button.

|                 |                   |                                                                                                    | 🖨 Print                                                                                                    |
|-----------------|-------------------|----------------------------------------------------------------------------------------------------|----------------------------------------------------------------------------------------------------|
| PLAN AUDI'      | T REQUESTS        |                                                                                                    |                                                                                                    |
| Request New Aud | lit Package:      |                                                                                                    |                                                                                                    |
|                 |                   | Plan Year End: 2012                                                                                 | 0                                                                                                    |
|                 |                   |                                                                                                    |                                                                                                    |
|                 | * Enter Email:    |                                                                                                    |                                                                                                    |
|                 | * Re-enter Email: |                                                                                                    |                                                                                                    |
|                 |                   | Note: A single email address cannot exceed 80 c<br>however, they must be entered one at a time. The | characters. You may enter multiple recipient email addresses,<br>e combined length of all recipient email addresses, including |
|                 |                   | the address separator (;) cannot exceed 250 cha                                                     | aracters.                                                                                                    |
|                 |                   | the address separator (;) cannot exceed 250 cha                                                     | racters.                                                                                                    |

The email "to" address will display at the bottom of the page. Double check the email for accuracy. Repeat process to add additional receivers. When all email addresses are entered click on the order button at the bottom of the page.

|                                |                                                                                                    | 🖙 Print       |
|--------------------------------|----------------------------------------------------------------------------------------------------|---------------|
|                                |                                                                                                    |               |
| iwguust now Mulit Faunayo.     | Plan Year End: 2012 💽 🍞                                                                                                    |               |
| * Enter Email:                 |                                                                                                    |               |
| * Re-enter Email:              |                                                                                                    |               |
|                                | Note: A single email address cannot exceed 80 characters. You may enter multiple recipient email addre<br>however, they must be entered one at a time. The combined length of all recipient email addresses, inclu<br>the address separator (;) cannot exceed 250 characters. | sses,<br>ding |
| Audit Package will be sent to: | Add                                                                                                    |               |
| Email Address                  | Remove from List                                                                                                    |               |
| ksmith@XXX com                 |                                                                                                    |               |
|                                |                                                                                                    |               |

You will see a pop up with the confirmation number for your request along with the following text:

A secure e-mail from planaudit\_no\_reply@retirementpartner.com will be sent to the recipient(s) containing a URL linked to the requested information. After 30 days, the URL will no longer be accessible.

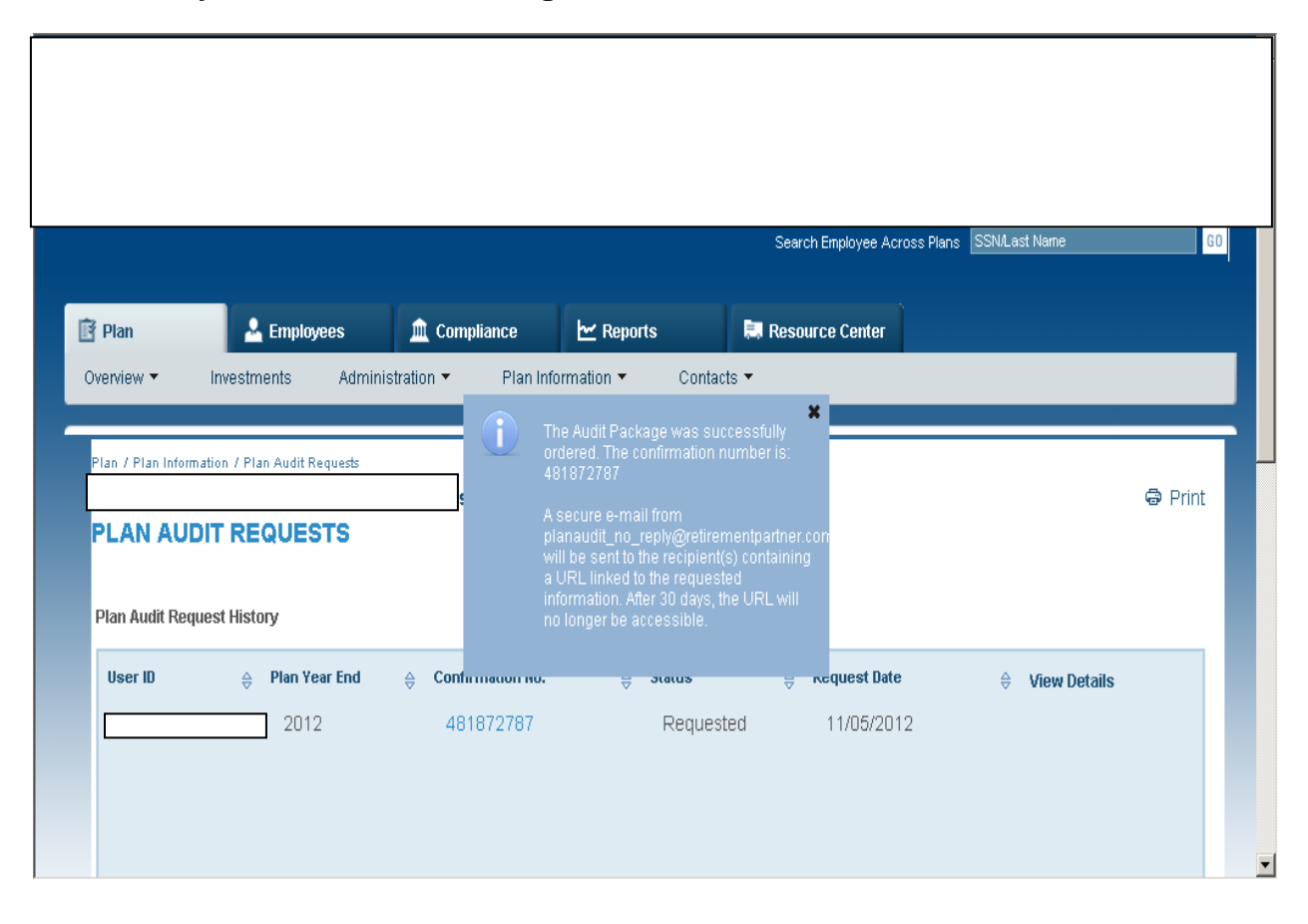

Audit package requests for year 2011 and older will prompt the window to include the Audit Package Request Form link. The user will obtain the form and fax it to Plan Audit for the request to be fulfilled.

| Plan / Plan Info | ormation / Plan Audit R | lequests |                     |               |              |           |
|------------------|-------------------------|----------|---------------------|---------------|--------------|-----------|
| PLAN AU          | JDIT REQUES             | STS      |                     |               |              | k⊜¥ Print |
| Request New      | v Audit Package:        |          | F                   | 0011          | -            |           |
|                  |                         |          | Plan Year End: 🏼 🛓  | 2011 or prior |              |           |
|                  |                         |          | Audit Package Reque | st Form for 2 | 011 or prior |           |
|                  |                         |          | _                   | _             |              |           |
|                  |                         |          | B                   | ack           |              |           |
|                  |                         |          |                     |               |              |           |
|                  |                         |          |                     |               |              |           |
|                  |                         |          |                     |               |              |           |

Historical Data will display on the Plan Audit Request landing page. To view a request in Plan Audit Request History click on the confirmation number.

| Overview *       Investments       Administration *       Fiduciary Records *       Forms & Documents *       Contacts *         Plan / Fiduciary Records / Plan Audit Requests       Plan / Fiduciary Records / Plan Audit Requests       Plan / Fiduciary Records / Plan Audit Requests         PLan / Fiduciary Records / Plan Audit Requests       Request New Audit Package       Plan / Package         Plan Audit Request History       Request New Audit Package       View Dataits         View Dataits       @ Confirmation No.       ® Status       Request Date       View Dataits         K_SRILEY       481786730       CANCELLED       07/23/2012       View         BRMA       481786731       COMPLETE       07/23/2012       View         Systems Requirements       Security Privacy FAQ       Business Continuity Plan       Contact Us       Broker Check Notification       Market Timing & Excessive Trading Policies         Systems Requirements       Security Privacy FAQ       Business Continuity Plan       Contact Us       Broker Check Notification       Market Timing & Excessive Trading Policies         Systems Requirements       Security Privacy FAQ       Business Contacts and anvives provided by Oreal-West Life & Anouty Insurance Company, FASCere, LLC, FASCere, Administrater, LLC in Catherina, Fut Oreal West         Life & Anouty Insurance Company, White Planc, New Yeek, and their substalares and attributes of a Anouty Insurance Comp                                                                                                    |                            | Emptoy           | yees 🧝 Com                  | noution        | Compliance                | -             | Reports           | E. Resou           | r ce Center             | -              |
|----------------------------------------------------------------------------------------------------|----------------------------|------------------|-----------------------------|----------------|---------------------------|---------------|-------------------|--------------------|-------------------------|----------------|
| Plan / Fiduelary Records / Plan Audit Request         PLAN AUDIT REQUESTS         Confirmation No.         Confirmation No.         Status         Request Date         View Datails         K_SRILEY         481786730         COMPLETE         D7/23/2012         BRMA         481786731         COMPLETE         D7/23/2012         View                                                                                                    | Overview • Ir              | westments        | Administration -            | Fiducia        | ary Records -             | Forms & D     | ocuments *        | Contacts *         |                         | _              |
| PLAN AUDIT REQUESTS  Plan Audit Request History  User ID  Confirmation No.  Status  Request New Audit Package  User ID  Confirmation No.  Status  Request Date  View Details  K_3RiLEY  481786730  CANCELLED  07/23/2012  View  System Requirements Security Privacy FAQ Business Continuity Plan Contact Us Broker Check Notification Market Timing & Excessive Trading Policies  Detailse To Security Privacy FAQ Business Continuity Plan Contact Us Broker Check Notification Market Timing & Excessive Trading Policies  Detailse To Security Privacy FAQ Business Continuity Plan Contact Us Broker Check Notification Market Timing & Excessive Trading Policies  Detailse To Company, FASCere, LLC, FASCere Administrator, LLC in California, Ford Oread West Detailse To Company, White Plans, New York, and their subsidiares and attiliate. GreadWest Ure & Annuity Insurance Company, FASCere, LLC, FASCere Administratore, LLC in California, Ford Oread West Det Administration, New York, and their subsidiares and attiliate. GreadWest Ure & Annuity Insurance Company, FASCere, LLC, FASCere Administratore, LLC in California, Ford Oread West Det Administratore Company, FASCere, LLC, FASCere Administratore, LLC in California, Ford Oread West Det Administratore Company, FASCere, LLC, FASCere Administratore, LLC in California, Ford Oread West Det Administratore Company, Englisher and Seconder Business To Privace                                                                                                    | Plan / Fiduciary Reco      | ds / Plan Audit  | Requests                    |                |                           |               |                   |                    |                         |                |
| Request Nov Audit Package         Plan Audit Request History         User ID       © confirmation No.       © Status       © Request Date       View Details         M_SRILEY       481786730       CANCELLED       07/23/2012       View         BRMA       481786731       COMPLETE       07/23/2012       View                                                                                                    |                            | PEOLE            | TC                          |                |                           |               |                   |                    |                         | Print          |
| Plan Audit Request History         User ID       Confirmation No.       Status       Request Date       View Details         K_3RILEY       481786730       CANCELLED       07/23/2012       View         BRMA       481786731       COMPLETE       07/23/2012       View                                                                                                    | FLAN AUDI                  | REQUE            | 515                         |                | Retruest New Audit        | Packane       |                   |                    |                         |                |
| User ID       © Confirmation No.       © Status       @ Request Date       © View Details         K_SRILEY       481786730       CANCELLED       07/23/2012       Image: Confirmation No.       © CANCELLED       07/23/2012         BRMA       481786731       COMPLETE       07/23/2012       View         System Requirements       Security       Privacy       FAQ       Business Continuity Plan       Contact Us       Broker Check Hotification       Market Timing & Excessive Trading Policies         System Requirements       Security       Privacy       FAQ       Business Continuity Plan       Contact Us       Broker Check Hotification       Market Timing & Excessive Trading Policies         Die Altweit Retirement Services Provided bis/ess provided by Oracl-West Life & Annuity Insurance Company: FASCere, LLC, FASCere Administration, LLC In California, First Oracle Media       Insurance         Die Altweit Retirement Services Provided bis/ess and attributions and tentices and attributions and tentices and attributions and their subsidiances and attribution Company: FASCere, LLC, FASCere Administration, LLC In California; First Oracle Media         Die Altweit Retirement Services Provided bis/ess and attributions and tentices and attribution of the Annuity Insurance Company: is of Icented to conduct business in New York, Insurance         Die Altweit Retirement Services Privated Total Conduct business in New York, Insurance       Image: Services Private Company: is of Icented to conduct business in New York, Insurance <td>Plan Audit Request</td> <td>History</td> <td></td> <td>1</td> <td></td> <td></td> <td></td> <td></td> <td></td> <td></td> | Plan Audit Request         | History          |                             | 1              |                           |               |                   |                    |                         |                |
| K_SRLEY       481786730       CANCELLED       07/23/2012         BRMA       481786731       COMPLETE       07/23/2012       View    System Requirements Security Privacy FAQ Business Continuity Plan Contact Us Broker Check Notification Market Timing & Excessive Trading Policies         Dra at West Retirement Services Privacy and Services provided by Oreat-West Life & Annuity Insurance Company, FASCere, LLC, FASCere Administration, LLC in California, Fost Oreat West Life & Annuity Insurance Company is not licensed to conduct business in New York, and their subsidiaries and attiliates. Gried West Une & Annuity Insurance Company is not licensed to conduct business in New York, Insurance Company, EASCere, LLC, FASCere Administration, LLC in California, Fost Oread West Life & Annuity Insurance Company is not licensed to conduct business in New York, Insurance Company, EASCere, LLC, FASCere Administration, LLC in California, Fost Oread West Life & Annuity Insurance Company is not licensed to conduct business in New York, Insurance Company, EASCere, LLC, FASCere Administration, LLC in California, Fost Oread West                                                                                                    | User ID                    | 0                | Confirmation No.            | 0              | Status                    | 0             | Request Date      |                    | View Details            |                |
| BRMA 481786731 COMPLETE 07/23/2012 View  System Requirements Security Privacy FAQ Businees Continuity Plan Contact Us Broker Check Notification Market Timing & Excessive Trading Policies  StratWest Retirement Services Privacy and their subsidiaries and affiliates. Great West Use & Annuity Insurance Company, FASCere, LLC, FASCere Administration, LLC in California, Fox Oread West Dis & Annuity Insurance Company, White Plains, New York, and their subsidiaries and affiliates. Great West Use & Annuity Insurance Company is not licensed to conduct business in New York, Insurance  With Plains, New York, and their subsidiaries and affiliates. Great Meet Use & Annuity Insurance Company is not licensed to conduct business in New York, Insurance  With Plains, New York, and their subsidiaries and affiliates. Great Meet Use & Annuity Insurance Company is not licensed to conduct business in New York, Insurance  With Plains, New York, and their subsidiaries and affiliates. Great Meet Use & Annuity Insurance Company is not licensed to conduct business in New York. Insurance  With Plains, New York, and their subsidiaries and affiliates. Great Meet Use & Annuity Insurance Company is not licensed to conduct business in New York. Insurance                                                                                                    | K_3RILEY                   |                  | 481786730                   |                | CANCELLED                 |               | 07/23/2012        |                    |                         |                |
| System Requirements Security Privacy FAQ Businees Continuity Plan Contact Us Broker Check Notification Market Timing & Excessive Trading Policies<br>On at West Retirement Services provided by Oreal-West Life & Annuity Insurance Company, FASCere, LLC, FASCere Administration, LLC in California, Fost Oread West<br>Life & Annuity Insurance Company, White Prains, New York, and their subaidianes and attiliates: Oread West Ure & Annuity Insurance Company is not licensed to conduct business in New York, Insurance<br>Market Retirement Services Provided by Oread-West Life & Annuity Insurance Company is not licensed to conduct business in New York, Insurance<br>Market Retirement Services Privace Company, White Prains, New York, and their subaidianes and attiliates: Oread Med Ure & Annuity Insurance Company is not licensed to conduct business in New York, Insurance<br>Company is not licensed to conduct business in New York, Insurance                                                                                                    | BRMA                       |                  | 481786731                   |                | COMPLETE                  |               | 07/23/2012        |                    | View                    |                |
| Life & Annuity Insurance Company, White Plaind, New York, and their subsidianes and attiliates. Great West Life & Annuity Insurance Company is not licented to conduct builties: In New York, Insurance                                                                                                    | System Requirements        | Security I       | Privacy FAQ Busine          | es Continui    | ny Plan Contect Us        | Broker Ch     | eck Notification  | Market Timing      | & Excessive Trading     | Policies       |
|                                                                                                    | Life & Annuity Insurance C | ornpany, White P | Plains, New York, and their | rubdidiaries a | nd attiliates. Great-West | Life & Annuit | Insurance Company | is not licensed to | conduct business in New | Yok, Insurance |
|                                                                                                    |                            |                  |                             |                |                           |               |                   |                    | Cordinkralet            | 1*A * 1*       |
|                                                                                                    |                            |                  |                             |                |                           |               |                   |                    |                         |                |
|                                                                                                    |                            |                  |                             |                |                           |               |                   |                    |                         |                |
|                                                                                                    |                            |                  |                             |                |                           |               |                   |                    |                         |                |

When reviewing the order and the status is 'Complete' 'In progress', 'Cancelled' or 'Removed'– no changes are possible.

| 9-        | http://localhost:7001/psc/faces/page      | s/tabs/mainTabHolder.xhtml    |                                  |                              | 💌 🖻 🐓 🗙 🛂 Go                   | ogle                      |           | 2             |
|-----------|-------------------------------------------|-------------------------------|----------------------------------|------------------------------|--------------------------------|---------------------------|-----------|---------------|
| e Edit y  | view Favorites Iools Help                 |                               |                                  |                              |                                |                           |           |               |
| Favorites | <b>3</b>                                  |                               |                                  |                              |                                |                           |           |               |
| PSC       |                                           |                               |                                  |                              |                                | • Page • Safety •         | Tgols + 🔞 | <b>- 国際</b> 名 |
|           | Overview • Investments                    | Administration -              | Fiduciary Records 🔻              | Forms & Documents 🝷          | Contacts -                     |                           |           |               |
|           |                                           |                               |                                  |                              |                                |                           |           | 7             |
|           | Plan / Fiduciary Records / Plan Audi      | t Requests                    |                                  |                              |                                |                           |           |               |
|           |                                           | ete                           |                                  |                              |                                | ø                         | Print     |               |
|           | Audit Package Details:                    | 313                           |                                  |                              |                                |                           |           |               |
|           |                                           |                               |                                  |                              |                                |                           |           |               |
|           |                                           | Plan Year End:                | 2013                             |                              |                                |                           | _         |               |
|           |                                           | Confirmation No:              | 481786730                        |                              |                                |                           |           |               |
|           |                                           | Requestor:                    | Request UserName                 |                              |                                |                           |           |               |
|           |                                           | User ID:                      | User1                            |                              |                                |                           |           |               |
|           |                                           |                               |                                  |                              |                                |                           |           |               |
|           | Audit Package will be sent to:            |                               |                                  |                              |                                |                           |           |               |
|           | Email                                     |                               |                                  |                              |                                |                           |           |               |
|           | dtod@gwl.com                              |                               |                                  |                              |                                |                           |           |               |
|           | pmnz@gwl.com                              |                               |                                  |                              |                                |                           |           |               |
|           |                                           |                               |                                  |                              |                                |                           |           |               |
|           |                                           |                               |                                  |                              |                                |                           |           |               |
|           |                                           |                               | Boc                              | k                            |                                |                           |           |               |
|           |                                           |                               |                                  |                              |                                |                           |           |               |
|           |                                           |                               |                                  |                              |                                |                           |           |               |
|           |                                           |                               |                                  |                              |                                |                           |           |               |
| 1         | System Requirements Security              | Privacy FAQ Busines           | s Continuity Plan Contact        | Us Broker Check Notificat    | tion Market Timing & Exc       | essive Trading Polic      | ties      |               |
|           | Great-West Retirement Services® refers to | products and services provide | t by Great-West Life & Annuity I | nsurance Company, FASCore, L | LC, FASCore Administrators, LL | C in California, First On | e at West | Internet      |

# When the status is complete no changes will be allowed but the user can still view the details of the request.

| 🖹 Plan                                         | 🚣 Emplo                   | oyees 🛛 💂 Cor    | tribution      | 🚊 Compliance | Reports             | 🛤 Resource Center |         |
|------------------------------------------------|---------------------------|------------------|----------------|--------------|---------------------|-------------------|---------|
| Overview 🔻                                     | Investments               | Administration 🔻 | Plan Informati | on 🔻 🛛 Forr  | ns & Documents 🔻    | Contacts 🔻        |         |
| Plai / Plai liitoma<br>PLAN AU<br>Audit Packag | ion / Plan Andit Requests | STS              | ]              |              |                     |                   | 🖨 Print |
|                                                |                           | Requestor:       | 1IN02 USER     |              |                     |                   |         |
|                                                |                           | User ID:         | K_1IN02        |              |                     |                   |         |
|                                                |                           | Confirmation No: | 482078338      |              |                     |                   |         |
|                                                |                           | Plan Year End:   | 2012           |              |                     |                   |         |
|                                                |                           | Emailed to:      | kvmb@gwl.com   | I            |                     |                   |         |
| Audit Packag                                   | e Documents:              |                  |                | Back         | 1                   |                   |         |
| 001                                            |                           |                  |                | Z            | Annual Plan Sumr    | nary              |         |
| 002                                            |                           |                  |                | Þ            | Additional Audit Re | equest            |         |
| 007                                            |                           |                  |                | 1            | Fascore SSAE16 r    | ep                |         |
| 008                                            |                           |                  |                | <b>P</b>     | Fascore SCL         |                   |         |
| 009                                            |                           |                  |                | 2            | Inst Supp           |                   |         |
| 010                                            |                           |                  |                | Þ            | How to read PLSM    | I                 |         |
| 011                                            |                           |                  |                | 1            | Audit Guide         |                   |         |
| 013                                            |                           |                  |                | 1            | MLR 3400836 Fai     | r Value           |         |